## Prioriser les groupes pour l'analyse standard

Publié: 2025-03-28

Vous pouvez spécifier des groupes d'équipements pour l'analyse standard en fonction de leur importance pour votre réseau. Les groupes sont classés dans une liste ordonnée.

Voici quelques considérations importantes concernant Analyse standard Z:

- Les appareils prioritaires pour la section Analyse standard reçoivent une analyse avancée lorsqu'il y a de la capacité.
- Vous devez disposer de tous les privilèges d'écriture pour modifier les priorités d'analyse.
- Vous ne pouvez pas hiérarchiser plus de 200 groupes d'équipements pour l'analyse standard.
- Connectez-vous au système ExtraHop via https://<extrahop-hostname-or-IP-address>. (Ces étapes doivent être effectuées sur le console ou une sonde qui est gestion de ces paramètres partagés [7].)
- 2. Accédez aux paramètres des priorités standard.

NOTE

Add Group

- Sur une console, cliquez sur l'icône Paramètres système puis cliquez sur Priorités d'analyse.
   Cliquez ensuite sur Modifier les priorités à côté de la sonde que vous souhaitez modifier.
- Sur une sonde, cliquez sur l'icône des paramètres système 🏶 puis cliquez sur **Priorités d'analyse**.
- 3. Priorisez les groupes en suivant les étapes suivantes :
  - a) Dans le Pour une analyse standard section, cliquez sur **ajout d'un groupe** pour ajouter le groupe initial ou **Ajouter un groupe** pour ajouter des groupes supplémentaires.

| For Standard | Analysis                                                           |     |
|--------------|--------------------------------------------------------------------|-----|
|              | Prioritize devices to receive Standard Analysis by adding a group. |     |
| For Standa   | ard Analysis                                                       |     |
|              |                                                                    | ✓ × |
| HTTP         | Servers                                                            | ×   |

| b) | Dans le Groupe dans le menu déroulant, saisissez le nom d'un groupe d'équipements, puis cliquez |
|----|-------------------------------------------------------------------------------------------------|
|    | sur le nom du groupe dans les résultats de la recherche. Par exemple, tapez Serveurs HTTP et    |
|    | sélectionnez Serveurs HTTP groupe ddevices-équipements.                                         |

- c) Optionnel : Dans le **Remarque** champ, saisissez des informations sur le groupe.
- 4. Dans le Remplir automatiquement section, assurez-vous Sur est sélectionné.

Note: Si votre système rencontre des problèmes de performances, cliquez sur Off. Seuls les appareils appartenant à des groupes prioritaires reçoivent une analyse standard.

5. En haut de la page, cliquez sur **Enregistrer**.

## **Prochaines étapes**

Voici quelques méthodes supplémentaires pour gérer et affiner les groupes qui reçoivent une analyse standard :

• Si vous ajoutez plusieurs groupes, les groupes sont classés par ordre de priorité de haut en bas. Cliquez sur l'icône en haut à gauche à côté de Groupe, puis faites glisser le groupe vers une autre position dans la liste ordonnée.

| ~   |
|-----|
|     |
|     |
| ✓ × |
| ~   |
|     |
|     |
|     |

Cliquez sur le chèque vicône pour réduire le groupe. Cliquez sur le crayon
 icône pour élargir à nouveau le groupe, comme illustré dans la figure

| For Standard Analysis                                          | Click to expand   |
|----------------------------------------------------------------|-------------------|
| ■ HTTP Servers<br>Note: Servers in our production environment. | ø ×               |
|                                                                | ~ ×               |
| DNS Servers                                                    | +                 |
| NOTE                                                           |                   |
| Servers in our production environment.                         |                   |
| Add Group                                                      | Click to collapse |

- suivante. Add Group
- Cliquez sur le bouton Aller à C icône à côté du nom d'un groupe pour accéder à la page du groupe d'équipements. La page des groupes déquipements indique quels appareils et combien d'appareils font partie du groupe. L'icône n'est disponible que lorsque le groupe est réduit.

| For Standard Analysis                                             |     |
|-------------------------------------------------------------------|-----|
| $\equiv$ HL7 Interfaces $C$                                       | d x |
| ■ SSL Servers C <sup>*</sup> Note: Dynamic servers in production. | I X |

• Cliquez sur l'icône x pour supprimer un groupe de la liste, comme illustré dans la figure

## For Standard Analysis

| -         | ■ HTTP Servers C <sup>*</sup><br>Note: Servers in our production environment. | I X  |
|-----------|-------------------------------------------------------------------------------|------|
|           | GROUP                                                                         | ~ (× |
|           | DNS Servers                                                                   | Ŧ    |
|           | NOTE                                                                          |      |
|           | Servers in our production environment.                                        |      |
| suivante. |                                                                               |      |